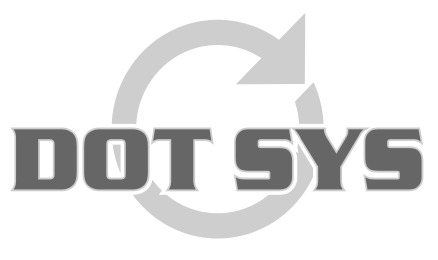

Hoogstraat 25 C B-2870 Puurs Tel.: +32 3 844.35.23 E-mail: <u>support@dotsys.eu</u> Website: <u>www.dotsys.eu</u>

Wanneer het om Tijd gaat

# TIMEMANAGER

# Ordre inconnu

Dans certains cas la pointeuse peut donner le message "Ordre inconnu" lors d'un pointage sur ordre. Différent causes peuvent être à la base de ce message. Ex.: si un ordre n'a pas encore été crée, ou a un code d'état avec lequel l'ordre n'est pas encore, ou n'est plus dans la pointeuse. Cette procédure vous guide a remédier au message "Ordre inconnu".

## 1. Contrôle sur la présence de l'ordre dans TimeManager.

Consultez "Données" > "Ordres..."

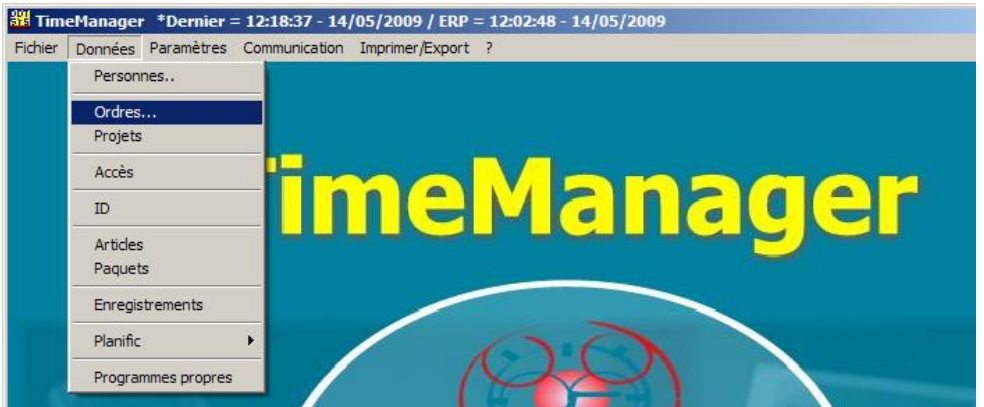

Dans l'écran qui s'ouvre vous avez, possibilité d'introduire, si le cas, le site et le numéro d'ordre à contrôler dans la case de recherche, cliquez sur la loupe pour chercher. Quand le numéro d'ordre est présent dans TimeManager, il sera sélectionné automatiquement. Si l'ordre n'est pas trouvé il faut d'abord le créer.

| Ordres                                                                                                    |      |                                              |                   |                          |
|----------------------------------------------------------------------------------------------------|------|----------------------------------------------|-------------------|--------------------------|
| <u>1</u> enu                                                                                                    |      |                                              |                   |                          |
| ⊡ ≦   Sortir Nouveau Modifier                                                                                   |      | Effacer Détail Pointage Ligne ordre Imprimer | J<br><u>C</u> omm | Clôturer <u>B</u> OM/BOL |
| Site 0                                                                                                    |      |                                              |                   |                          |
| N* d'ordre: 0905031001                                                                                          |      | Statut Tous -> 0-9                           |                   |                          |
| N* d'ordre                                                                                                    | S (  | Description                                  | N*ID              | ID                       |
| ♦ 0905031001                                                                                                    | 9  S | VOLVO XC90 P28 5-SEAT PREMIUM YK882 01406    | 3                 |                          |
| 0905030401                                                                                                    | 9 S  | VOLVO V40 STANDARD LEVEL ATU091 497189 64    | 47                |                          |
| 0905030101                                                                                                    | 3 S  | VOLVO C70 2.0 D (136) MAN Summu 078384 1178  | 3                 |                          |
| 0905030002                                                                                                    | 3 S  | VOLVO S80 D5 (185) AUT Executive 035NP 02116 | 7                 |                          |
| 0905030001                                                                                                    | 9 S  | VOLVO S80 D5 (185) AUT Executive 035NP 02116 | 7                 |                          |
| 0905029701                                                                                                    | 3 S  | VOLVO XC60 2.4 D AWD (163) MAN 034828 1497   | 6                 |                          |
| 0905029201                                                                                                    | 3 S  | VOLVO XC60 D5 AWD (185) AUT Sum 034837 142   | 26                |                          |
| 0905028901                                                                                                    | 3 S  | VOLVO XC60 2.4 D AWD (163) MAN 034554 7629   | 90                |                          |
| 0905027401                                                                                                    | 9 S  | VOLVO V40 STANDARD LEVEL BND884 394628 4     | 1:                |                          |
| 0905027301                                                                                                    | 9 S  | VOLVO V70 SALES VERSION 32 FNK319 303378 6   | 69                |                          |
| 0905027101                                                                                                    | 9 S  | VOLVO XC70 SALES VERSION 32 PMT444 163078    |                   |                          |
| 0905026801                                                                                                    | 3 S  | VOLVO XC60 2.4 D AWD (163) MAN Momentum 15   | 6                 |                          |
| 0905026701                                                                                                    | 9 S  | VOLVO V70 BASE/PLATFORM DEE306 384749 38     | 61                |                          |
| the second second second second second second second second second second second second second second second se |      |                                              |                   |                          |

ATTENTION : Souvent les ordres sont crées dans un programme ERP externe qui va importer automatiquement dans TimeManager. Si un ordre est introuvable, l'envoi de l'ordre du programme ERP vers TimeManager doit être activé.

## 2. Contrôle de l'état de l'ordre

A. Quand l'ordre a un status 3 of 4 en principe l'ordre est dans la pointeuse. Si désormais vous recevez le message "Ordre inconnu" c'est possible que le fichier d'ordres est incomplet. En général causé par interruptions dans la communication avec la pointeuse. Un renvoi vers la pointeuse avec le bouton "<u>Comm</u>" sera la solution dans la plus part des cas.

#### **REMARQUE:**

Lors d'un renvoi d'un ordre, qui est sensé d'être dans la pointeuse, la demande pour sortir l'ordre sera affichée. Confirmez, et avec un deuxième clic sur le bouton "<u>Comm</u>". L'ordre sera envoyé vers la pointeuse.

- B. Dans le status 8, l'ordre n'est plus présent dans la pointeuse et doit être envoyé avec le bouton "<u>C</u>omm" avant pointage soit possible.
- C. Dernière possibilité est status 9. Dans ce cas l'ordre est déjà clôturé et doit être rouvert avec le bouton "Clôturer". Ce qui va mettre l'ordre dans status 8 et de suite doit être envoyé vers la pointeuse avec le bouton "<u>C</u>omm".

**Faites attention ici** si il y a un lien avec un programme ERP. Ceci va clôturer l'ordre après facturation. Dans ce cas l'ordre doit être réouvert dans le programme ERP. La synchronisation automatique avec TimeManager va envoyer l'ordre vers la pointeuse.

| Ordres                   |                                          | ×                                            |
|--------------------------|------------------------------------------|----------------------------------------------|
| Menu                     |                                          |                                              |
| ⊡ ≦ortir Nouveau Modifie |                                          | B<br>Imprimer<br>Comm<br>Clôturer<br>BOM/BOL |
| Site 0                   |                                          |                                              |
| N* d'ordre: 090503100    | Statut Tous -> 0-9                       | <b>•</b>                                     |
| N* d'ordre               | C Description Tous -> 0-9                | N*ID ID                                      |
|                          | S VOLVO XC90 P28 5-SEAT                  | 63 🔺                                         |
| 0905030401               | S VOLVO V40 STANDARD LI                  | 647                                          |
| 0905030101 A             | VOLVO C70 2.0 D (136) MAMaterial en stoc | (*) 2 (83                                    |
| 0905030002               | S VOLVO S80 D5 (185) AUT Dans pointeuse  | ·> 3 67                                      |
| 0905030001               | S VOLVO S80 D5 (185) AUT                 | 67 B                                         |
| 0905029701               | S VOLVO XC60 2.4 D AWD (                 | 78                                           |
| 0905029201               | S VOLVO XC60 D5 AWD (18 Hors pointeuse   | 28                                           |
| 0905028901               | S VOLVO XC60 2 4 D AWD Cloture > 9       | 99(                                          |
| 0905027401 C             | VULVO V40 STANDARD LEVEL BND884          | 394628 41:                                   |
| 0905027301               | S VOLVO V70 SALES VERSION 32 FNK31       | 9 303378 69                                  |
| 0905027101               | S VOLVO XC70 SALES VERSION 32 PMT4       | 44 163078 :                                  |
| 0905026801               | S VOLVO XC60 2.4 D AWD (163) MAN Mo      | mentum 156                                   |
| 0905026701               | S VOLVO V70 BASE/PLATFORM DEE306         | 384749 3861                                  |
| 0905026601               | S VOLVO V50 1.6 D (110) MAN BLK061 2     | 7695 76596                                   |
| 0905026401               | S 900 DEDEENE LUC                        |                                              |
| 0905025801               | S VOLVO P26E 3X.GENERELL VARIANT !       | ICYL KGI326                                  |
| 0905025701               | S VOLVO V50 1.6 D (110) MAN NCW990 4     | 22127 881 [                                  |
|                          |                                          |                                              |

### Remarque:

Dans le cas ou il s'agit de plusieurs ordres, il faut considérer d'envoyer tout les ordres vers la pointeuse (dans le cas échéant aussi les autres pointeuses). Voir point 3.

Pour des pointeuses PC et les types CipherLab cette intervention n'est pas d'application.

### 3. Envoi de tout les ordres vers la pointeuse

Dans le menu "Communication" > "Paramètres/Info".

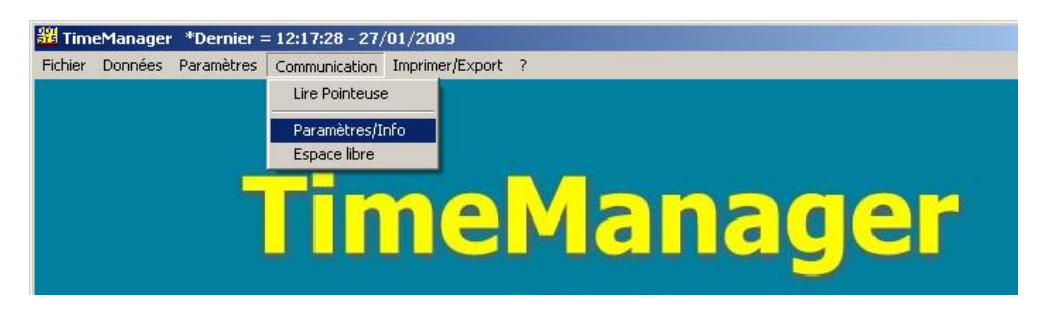

Sélectionnez la feuille fichiers,

| E                           | Envoyer - Lire des fichier(s)                                      |                                            |  |  |  |  |  |
|-----------------------------|--------------------------------------------------------------------|--------------------------------------------|--|--|--|--|--|
| Fichiers Lire Temps Système |                                                                    |                                            |  |  |  |  |  |
|                             | Personnes Recover                                                  | Envoyer des personnes vers la<br>pointeuse |  |  |  |  |  |
|                             | Nrs proximity                                                      | Îl faut sortir du système!!!               |  |  |  |  |  |
|                             | Délais/Temps d'alerte                                              |                                            |  |  |  |  |  |
|                             | Paramètres                                                         |                                            |  |  |  |  |  |
| C Actions/Info Suppl        |                                                                    |                                            |  |  |  |  |  |
|                             | C Activités                                                        |                                            |  |  |  |  |  |
|                             | Messages                                                           |                                            |  |  |  |  |  |
| (                           | ☐ Ordres                                                           |                                            |  |  |  |  |  |
|                             | Messages Calculer soldes                                           |                                            |  |  |  |  |  |
|                             | Programme (Concentrateur = V5.0 / TimeMate = V3.9 / Access = V3.6) |                                            |  |  |  |  |  |
| Initialisation Formula      |                                                                    |                                            |  |  |  |  |  |
|                             | Initialisation Cipherlab                                           |                                            |  |  |  |  |  |
|                             |                                                                    |                                            |  |  |  |  |  |

Cochez "Ordres" et cliquez sur "Comm".

Faites toujours attention lors de communications que TimeManager donne la confirmation 'Communication réussit'. Si non répétez la communication.

### Quoi en cas de problème:

Sur notre site internet vous pouvez, par le lien ci-dessous, introduire une demande d'intervention (en régie).

>>> <u>http://dotsys.eu/fr/support2/service-dassistance-en-ligne/</u> Après réception nous vous contacterons pour planifier le travail.